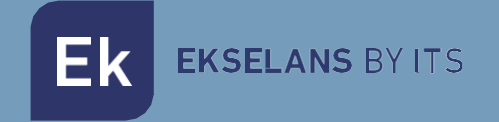

# USER MANUAL

# CM COMPACT 2S2 085006

2 inputs (2 tuners) transmodulator DVB S-S2 to COFDM-QAM 2 RF output channels (flexible)

V01

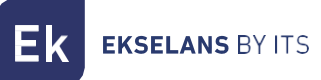

# INDEX

| INTRODUCTION:                         |   |
|---------------------------------------|---|
| Description                           |   |
| Key features:                         | 3 |
| Packaging Contents:                   | 3 |
| CONNECTIONS AND INTERFACES:           | 4 |
|                                       | 5 |
| General installation and connection:  | 5 |
| PROGRAMMING SOFTWARE "CM Management": | 6 |
| Main screen:                          | 6 |
| CM COMPACT 2S2 module configuration:  | 8 |
| Inputs:                               | 8 |
| Demodulators:                         | 9 |
| CAM:                                  |   |
| Outputs:                              |   |
| Status:                               |   |
| Program Pool:                         |   |
| DVB-C Output Card:                    |   |
| Advanced Settings:                    |   |

# INTRODUCTION:

# Description:

Transmodulator 2 inputs (2 tuners) DVB-S2 + loop. COFDM-QAM output. Output level:  $95dB\mu\nu$ . MER >35dB. Intelligent remultiplexing of services. 2 RF output channels (flexible). 13/18V, 22KHz and DiSEqC. Programmingvia PC. Power supply included.

### Key features:

- TWIN modules with 2 satellite inputs and 2 tuners (DVB-S/S2).
- Independent control of each input 13/18V 22KHz DiSEqC (A/B/C/D)
- Flexible remultiplexing of services on any output channel
- Editing NIT tables, SID remapping, and passing or deleting EMM messages and CAT tables
- 2 output channels
- Programmable QAM/COFDM output
- High output level
- Excellent output signal quality with a high MER
- LCN / LCN HD Insertion
- Programming via SW PC ("CM Management")
- Power supply and USB-USB cable included

## Packaging Contents:

- CM COMPACT 2S2 Module (085006)
- FA55 Power Supply (082010)
- 2x Mounting tabs (251008)
- USB A Cable micro-USB B (280022)

# CONNECTIONS AND INTERFACES:

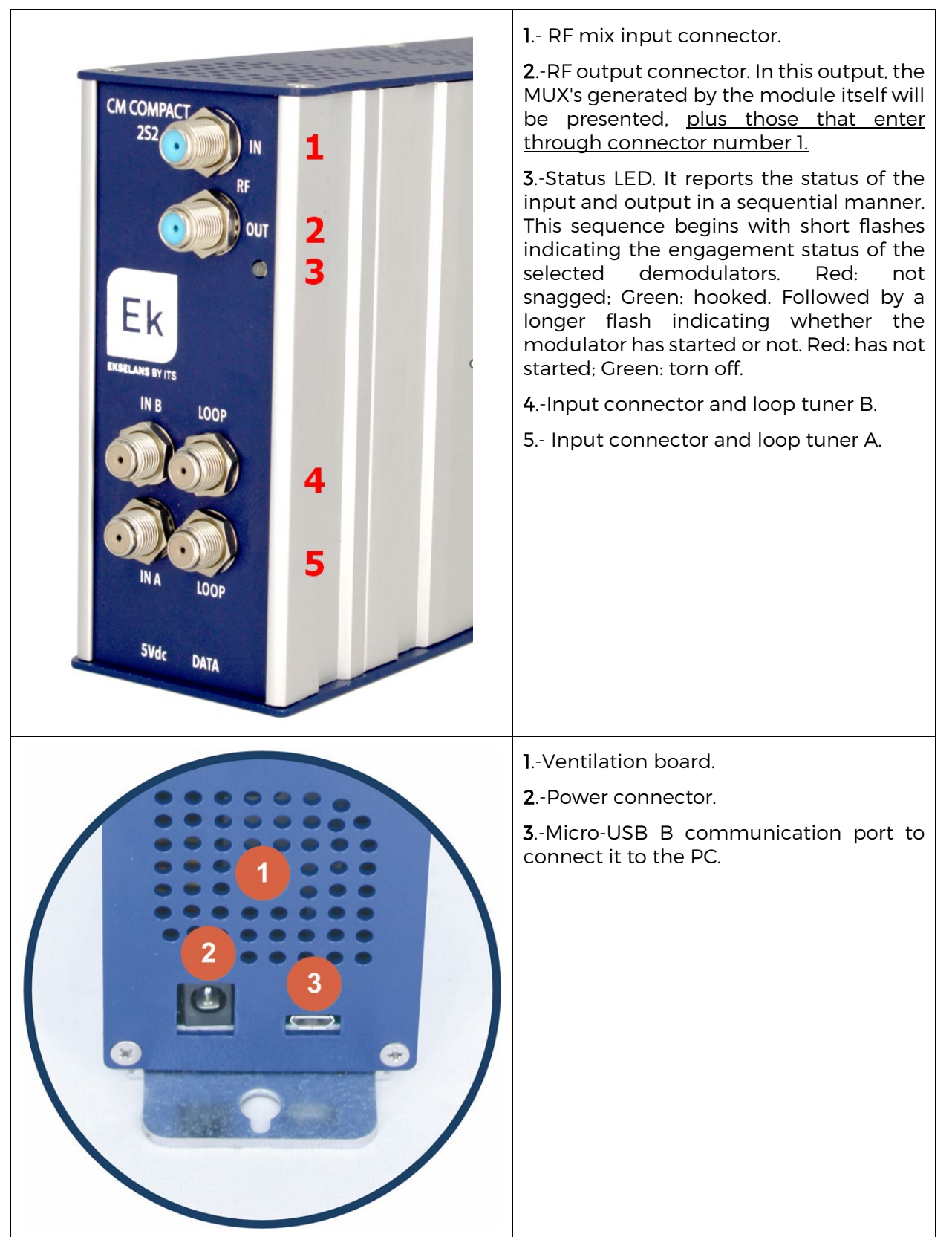

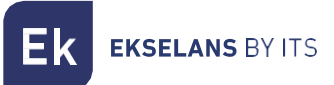

# INSTALLATION AND CONNECTION:

### General installation and connection:

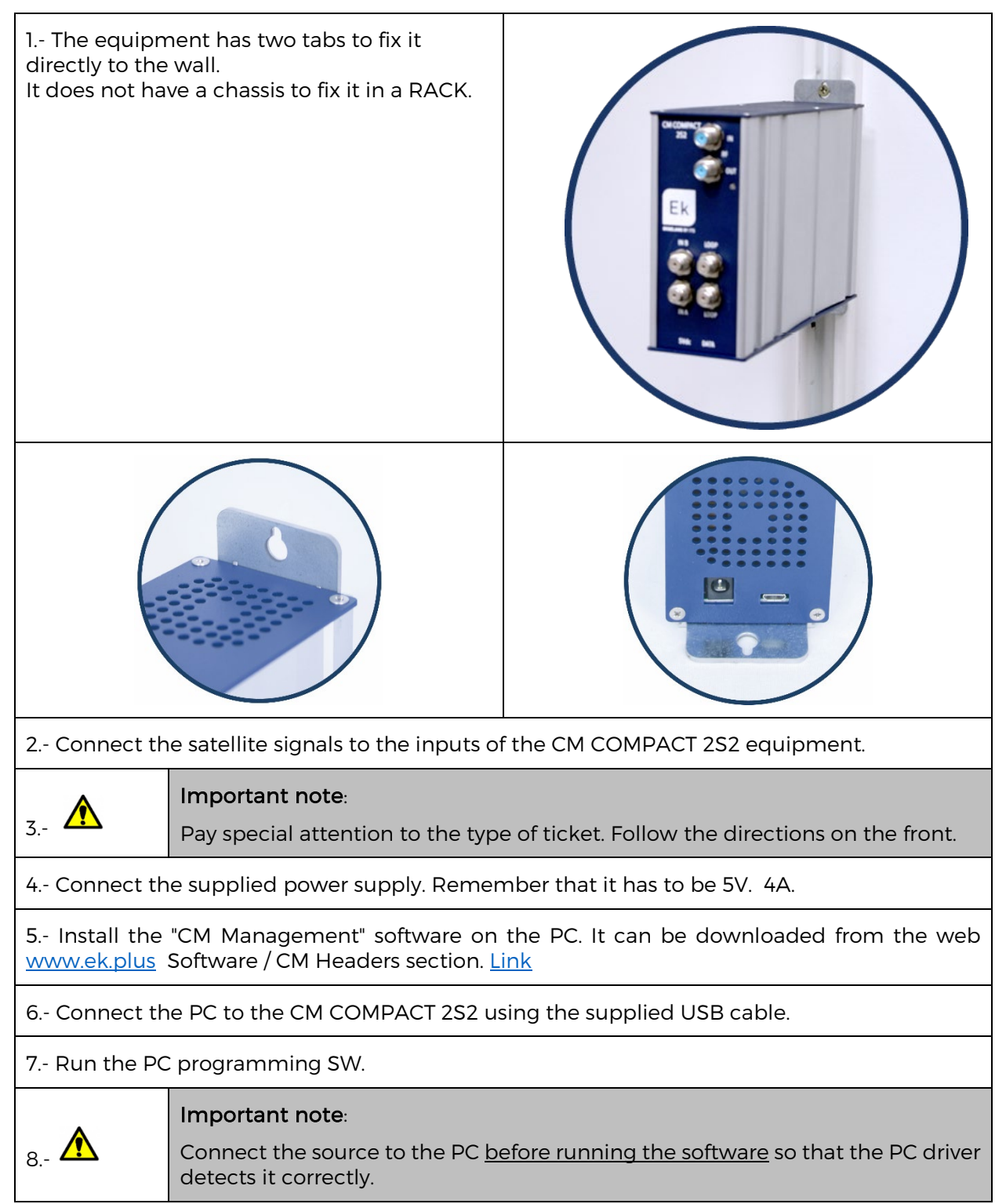

Ek ekselans by its

# PROGRAMMING SOFTWARE "CM Management":

The programming software "CM Management" allows you to program and manage the CM COMPACT 2S2. The program is only available for Windows operating system (XP version, 7 and above). Once downloaded from the website <u>www.ek.plus</u>, Software / CM Header, run it after previously connecting the PC to the USB port. This will ensure that the driver detects the computer.

#### Main screen:

The appearance of the main screen of the "CM Management" software is as follows:

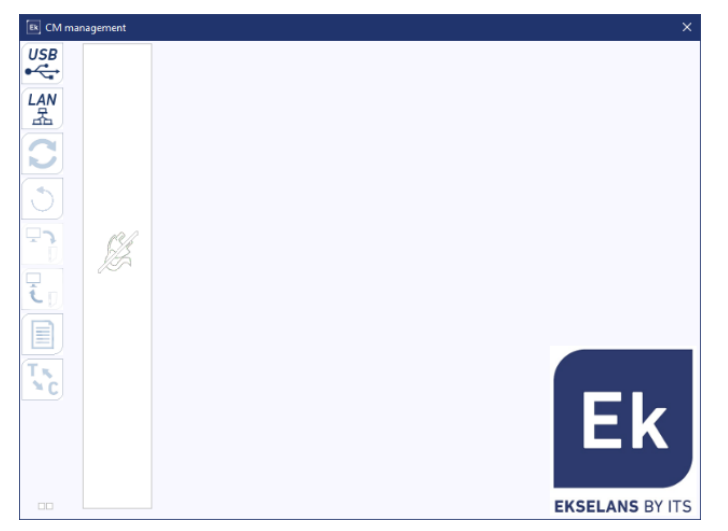

Always check that you have the Latest Software Version of our WEB.

If you click on the "green and blue" square, the main configuration screen of the CM COMPACT 2S2 will appear in the "Inputs" tab:

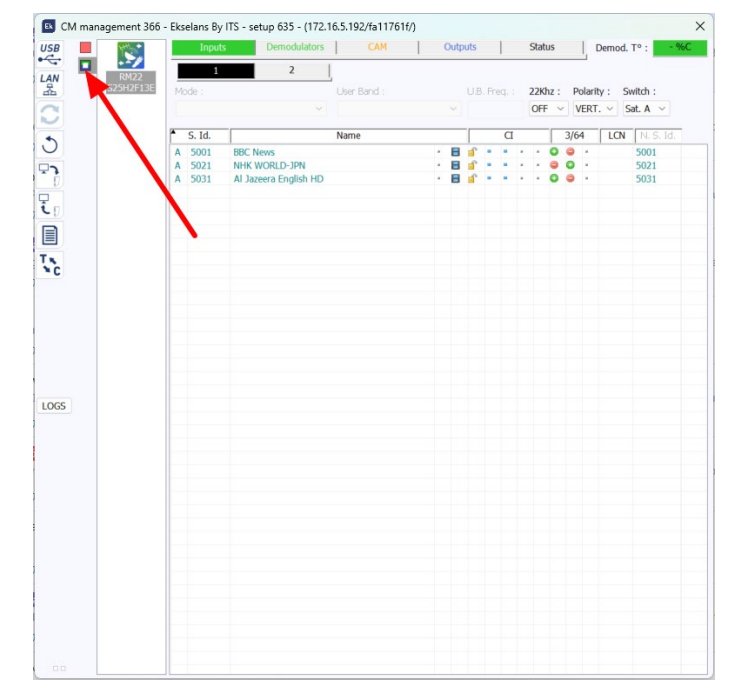

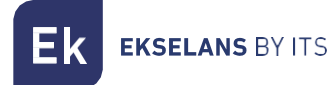

Using the "CM Management" software, the module connected to the PC can be managed and programmed. Here's what each of the main side options does to do:

| USB<br>●←     | Button to connect to the module using the USB connector.                                                                                                    |
|---------------|----------------------------------------------------------------------------------------------------|
| LAN           | Option not available for this model.                                                                                                    |
| 2             | Button to <u>update Firmware</u> . If any SW is available, it will be marked with a white triangle in the inner left corner. Double-clicking will change color to orange and the icon will change from gray to blue. Clicking on the icon will update the FW of the module. <u>It is recommended to update one by one by doing a power RESET at the end.</u> |
| Ð             | Button for restarting the computer.                                                                                                    |
| <b>ر</b><br>م | This option allows you to load a previously saved programming configuration on your PC. The configuration file will have a <b>*.dtc extension</b> .                                                                                                    |
|               | This option allows you to save the computer's programming settings on your PC, to be later loaded by following the steps in the previous point.                                                                                                    |
|               | Data-logger button. It allows you to save the data of the computer in a single <b>*.html file</b> .                                                                                                    |
| T × C         | Button that allows you to change the output of <b>DVB-T</b> (COFDM) modules to <b>DVB-C</b> (QAM).                                                                                                    |

The main screen of the "CM Management" allows you to easily identify the connected module as can be seen on the following screen:

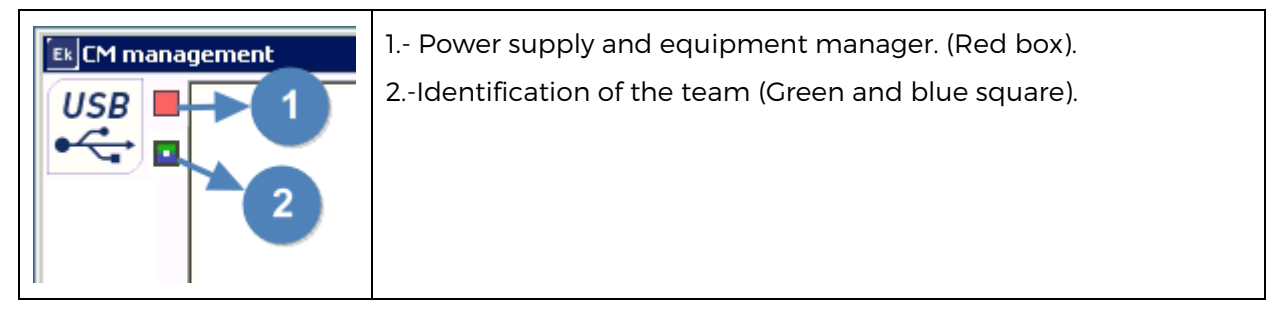

Never open the CM MANAGEMENT program twice, it will give you configuration problems.

# CM COMPACT 2S2 module configuration:

| CM management 366                         | - Ekselans Rv. ITS - setup 635 - (172.16.5.192/fn11761f/)<br>Inputs Demodulators CAM Outputs Status Do d                                                                                                    | 1 Selected module                                                                                                    |
|-------------------------------------------|----------------------------------------------------------------------------------------------------|----------------------------------------------------------------------------------------------------|
| ・<br>LAN<br>品<br>LAN<br>RM22<br>.25H2F13E | 1         2           Mode :         User Band :         UB. Freq. :         220hz :         Polarity :         Switch :                                                                                                    | 2 Configuration tabs:                                                                                                    |
|                                           | Core         Core bard         Core mail         Core mail         Cor | Inputs: Configuration of inputs.<br>Demodulators: Input will be enabled<br>and frequency and SR will be<br>introduced. This module does not<br>support multistream.<br>CAM: Option not available.<br>Outputs: Setting the output<br>modulation. |
|                                           |                                                                                                    | <b>Status</b> : View the status of the equipment.                                                                                                    |

## Inputs:

|                 | CM management 3 | i6 - Ekselans B                                                            | y ITS - setup 635 - (172.16.5.192/fa11<br>ts Demodulators CAM<br>2 ,<br>User Band : | 761f/)<br>Outputs S<br>U.B. Freq. : 2 | Xatus         Demod. T° :         -96C           ZKhz :         Polarity :         Switch :           OFF          VERT.          Sat. A | This tab wi<br>LNB paran<br>inputs: | ll allc<br>neter | ow you t<br>rs of ea | co con<br>ach of | figure the<br>the two |
|-----------------|-----------------|----------------------------------------------------------------------------|-------------------------------------------------------------------------------------|---------------------------------------|----------------------------------------------------------------------------------------------------|-------------------------------------|------------------|----------------------|------------------|-----------------------|
|                 |                 | <ul> <li>S. Id.</li> <li>A 5001</li> <li>A 5021</li> <li>A 5031</li> </ul> | Name<br>BBC News<br>NHK WORLD-JPN<br>AI Jazeera English HD                          |                                       | 3/64 LON N.S.Id.<br>• ● ● • 5001<br>• ● ● • 5021<br>• ● ● • 5031                                                                         | Tone<br>Polarity<br>DiSEgC sw       | ʻitch            |                      |                  |                       |
| T <sub>NC</sub> |                 |                                                                            |                                                                                     |                                       |                                                                                                    | This mod<br>Unicable.               | lule             | does                 | not              | support               |
| LOGS            |                 |                                                                            |                                                                                     |                                       |                                                                                                    | This moc<br>Multiestrea             | dule<br>im.      | does                 | not              | support               |
| 00              |                 |                                                                            |                                                                                     |                                       |                                                                                                    |                                     |                  |                      |                  |                       |

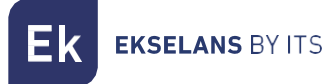

# Demodulators:

| CM management 366 | Ekcelans By ITS - setup 635 - (172.16.5.192/ra11761//)      Inputs     Demodutors     CAM     Outputs     Status     Demod. T*: ****      A     B     Input: U8.: Startard: BIS Freq. (MHz): Symbol rate: Gold code:     SSID:     Enabled     T | This tab will allow you to configure the parameters of the MUX to be tuned in each tuner: |
|-------------------|----------------------------------------------------------------------------------------------------|-------------------------------------------------------------------------------------------|
| 5                 | Power:         C/N:           69 %         15 dB           S.1d.         Name         CI         3/64           A 5001         BBC News         B a^2 = * • • • • • • • • • • • • • • • • • •                                                    | <b>Enabled</b> : This check will enable the corresponding tuner.                          |
| τ.<br>            | A 5021 NHK WORLD JPN - E a O - 5021<br>A 5031 Al Jazeera English HD - E a O - 5031                                                                                                    | BISS Freq.: Introduce MUX frequency to be demodulated in MHz                              |
|                   |                                                                                                    | Symbol                                                                                    |
|                   |                                                                                                    | DiSEqC switch                                                                             |
| LOGS              |                                                                                                    | This module does not support<br>Unicable.                                                 |
| -                 |                                                                                                    | This module does not support<br>Multiestream.                                             |
|                   |                                                                                                    | <b>Power and C/N</b> : will show power level and signal quality.                          |
|                   |                                                                                                    |                                                                                           |

## CAM:

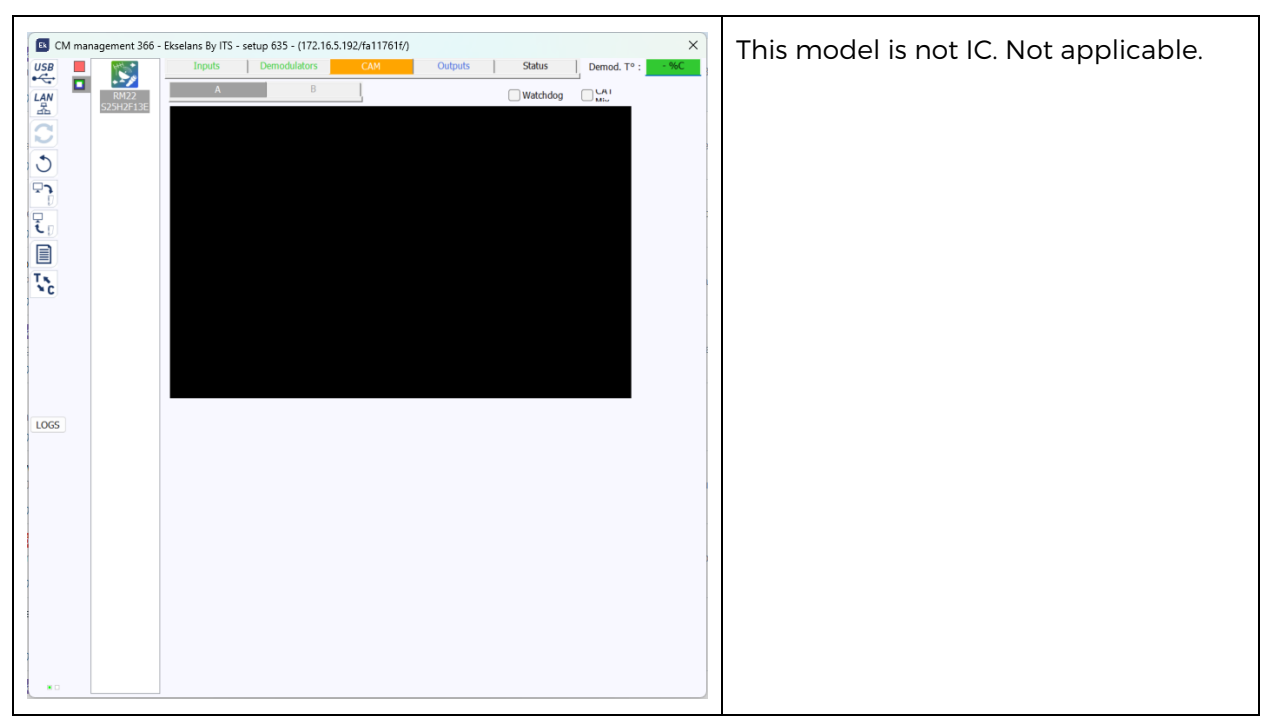

# Outputs:

| CM management 366 | Ekselans By ITS - setup 635 - (172.16.5.192/fa11761f/)           Inputs         Demodulators         CAM         Outputs         Status           Version         Network ID:         Network name :         Orig net. ID : L.C.N. ID           Version         0         8442         NORDIG                                                                                                    | This tab will allow us to adjust all the parameters related to the output MUX:                                                                                                    |
|-------------------|----------------------------------------------------------------------------------------------------|----------------------------------------------------------------------------------------------------|
|                   | I         2           TS ID :         Freq. (042) :         B.W. :         Const. :         F.E.C. :         Guard. Int.           100         474000         6M4z          QAM 64          7/8          1/32            Level (Att. 0db) :         Bitrate (16.58) 31.67 Mb/s) :          1/32                                                                                                    | 1 N.I.T.: We will configure here, if<br>necessary, the editable NIT parameters:<br>Version, NID, Network name, LCN type.                                                                                                    |
|                   | S. Id.         Name         CI         3/64           A 5001         BBC News         -         B         -         -         -         -         -         -         -         -         -         -         -         -         -         -         -         -         -         -         -         -         -         -         -         -         -         -         -         -         -         -         -         -         -         -         -         -         -         -         -         -         -         -         -         -         -         -         -         -         -         -         -         -         -         -         -         -         -         -         -         -         -         -         -         -         -         -         -         -         -         -         -         -         -         -         -         -         -         -         -         -         -         -         -         -         -         -         -         -         -         -         -         -         -         -         -         -         - <td>2 Select MUX1 or MUX2 and configure<br/>its TS ID, output channel (in frequency<br/>and KHz) and modulation parameters.</td> | 2 Select MUX1 or MUX2 and configure<br>its TS ID, output channel (in frequency<br>and KHz) and modulation parameters.                                                                                                    |
| LOGS              |                                                                                                    | 3 We can also adjust the output power<br>level by attenuating between OdB and<br>20dB.                                                                                                    |
| ao                |                                                                                                    | 4 We will select from the pool of<br>services which service we want to<br>assign to each output MUX. We will do<br>this by clicking on the red ball that will<br>turn green. We will be given an<br>indication of the total flow selected at<br>the outlet for each MUX, indicating the<br>assigned flow over the total possible<br>MUX according to configured<br>modulation parameters. This should<br>not exceed 85% of the total available<br>unless the services have a fixed bitrate. |

#### Status:

|                   | Inputs                     | Demodulator                                        | сам            | 0      | utputs | S           | tatus | Demod  | T° : • %C            | sum | mary   | of  | the c | us a | of pa |
|-------------------|----------------------------|----------------------------------------------------|----------------|--------|--------|-------------|-------|--------|----------------------|-----|--------|-----|-------|------|-------|
| RM22<br>S25H2F13E | Demod. 1<br>A<br>B         | n Power :<br>67 %                                  | C/N :<br>14 dB | 1<br>2 | Tota   | l bitrate : | 24.52 | 2 Mb/s |                      | dem | odula  | tor | and   | the  | outp  |
|                   | * S. Id.                   |                                                    | Name           |        |        | CI          | 3/6   | I LCN  | N.S. Id.             | mod | ulatoi | rS. |       |      |       |
|                   | A 5001<br>A 5021<br>A 5031 | BBC News<br>NHK WORLD-JPN<br>AI Jazeera English HE | •              |        |        |             | - 0 0 | *      | 5001<br>5021<br>5031 | -   |        |     |       |      |       |
|                   |                            |                                                    |                |        |        |             |       |        |                      |     |        |     |       |      |       |
|                   |                            |                                                    |                |        |        |             |       |        |                      |     |        |     |       |      |       |
|                   |                            |                                                    |                |        |        |             |       |        |                      |     |        |     |       |      |       |
|                   |                            |                                                    |                |        |        |             |       |        |                      |     |        |     |       |      |       |
|                   |                            |                                                    |                |        |        |             |       |        |                      |     |        |     |       |      |       |
|                   |                            |                                                    |                |        |        |             |       |        |                      |     |        |     |       |      |       |
|                   |                            |                                                    |                |        |        |             |       |        |                      |     |        |     |       |      |       |
|                   |                            |                                                    |                |        |        |             |       |        |                      |     |        |     |       |      |       |

# Program Pool:

| CM management 366 - Excelans By ITS - setup 635 - (172.16.5.192/fa11761f/)         X           USP         Inputs         Demodulators         CAN         Outputs         Satus         Demod. T* :         MMC           USP         Inputs         Demodulators         CAN         Outputs         Satus         Demod. T* :         MMC           USP         Inputs         Demodulators         CAN         Outputs         Satus         Demod. T* :         MMC           USP         Inputs         Demodulators         CAN         Outputs         Satus         Demod. T* :         MMC           Image: Demodulators         CAN         Outputs         Satus         Demod. T* :         MMC           Image: Demodulators         CAN         Outputs         Satus         Demod. T* :         MMC           Image: Demodulators         CAN         Name         Image: Demodulators         CAN         NMC           Image: Demodulators         CAN         Name         Image: Demodulators         CAN         NMC         NMC         NMC           Image: Demodulators         CAN         Name         Image: Demodulators         Image: Demodulators         Image: Demodulators         Image: Demodulators         Image: Demodulators         Image: Demodulators | In this table will be listed all the<br>channels, services, that correspond to<br>the selected inputs. From here, you<br>select the services you want to assign to<br>each output MUX. Each service is<br>assigned to the input tuner from which<br>it has been tuned. |
|----------------------------------------------------------------------------------------------------|----------------------------------------------------------------------------------------------------|
|                                                                                                    | <b>S. Id.:</b> S.ID. (Service Identification) assigned at origin to said service.                                                                                                    |
|                                                                                                    | Name: Name of the service assigned<br>to the service at source. A symbol then<br>appears indicating whether the service<br>is TV or Radio, and whether it is<br>encrypted or open.                                                                                     |
|                                                                                                    | <b>Cl.:</b> This module does not have a PC.                                                                                                    |
|                                                                                                    | <b>OUTPUT: MODULATION:</b> each circle corresponds to an output MUX: 1 or 2. Clicking on it changes from red to green, and assigns this service to an output MUX.                                                                                                    |
|                                                                                                    | N.S.Id.: In case we need to change the Sid, here we will write the New Sid.                                                                                                    |

# DVB-C Output Card:

In the case of DVB-C everything is the same as in DVB-T except for the modulation parameters:

- **Const.:** Select the desired output constellation: 256QAM, 128QAM, 64QAM, 16QAM.
- Band: Output channel bandwidth: 7MHz or 8MHz.
- S.R.: Enter the required value.

Whenever the modulation of the module is changed, the equipment must be restarted from power.

#### Advanced Settings:

#### LCN Function:

The transmodulator allows you to label the Transport Streams of information so that the television programs are displayed in order on the TV, in its program guide as indicated from the header. In this way, all televisions that have the LCN function will have the same content in each program number of the television. Although this function is useful in the case of hotels or cable operators, to avoid the manual reordering of programs on each television, <u>tuning of each television is required</u>. To assign the program number, simply double-click on the LCN column of the program to be modified and apply the number of the desired position. Example:

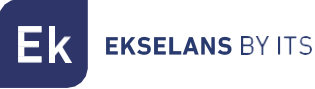

|   | 5. Id. | Name            |     |     |   | CI |   |   |     | OU    | TPU | Г |   | _ | LCN | N. S. Id. |
|---|--------|-----------------|-----|-----|---|----|---|---|-----|-------|-----|---|---|---|-----|-----------|
| A | 17500  | SAT.1           | -   | ] 💣 | ы | ы  | ы | ы | 0   |       | ы   | ы | я | а | 4   | 17500     |
| A | 17501  | ProSieben       |     | 3 🔊 | я | ж  | я | ж | 0   | ) 🔾 🔾 | н   | я | ы | н | 5   | 17501     |
| A | 17502  | kabel eins      |     | l 🗗 | ы | ы  | н | ж | 0   | ) 🔾 🔾 | н   | н | ы | н | 6   | 17502     |
| A | 17503  | WELT            |     | 3 🔊 | я | я  | я | ж | 🖸 🧲 | ) 🔾 🔾 | н   | ж | ж | н | 8   | 17503     |
| A | 17504  | SAT.1 Gold      |     | l 🗗 | н | ы  | н | ж | 06  | ) 🔵 🖸 | н   | н | ы | н | 1   | 17504     |
| A | 17505  | Pro7 MAXX       | -   | 3 🔊 | н | ы  | н | ж | 0   |       | н   | н | ы | н | 7   | 17505     |
| A | 17507  | SAT.1 Bayern    | я   | ] 🗗 | я | ы  | я | ж | 06  | ) 🖸 🥥 | н   | н | ы | н | 2   | 17507     |
| A | 17508  | SAT.1 NRW       |     | ] 🗗 | ж | ы  | ж | ж | 06  | ) 🖸 🥥 | н   | н | ы | н | 3   | 17508     |
| A | 17509  | kabel eins Doku | × i | ] 🗗 | я | ж  | я | ж | 06  | ) 🔵 💽 | ы   | ж | ж | ж | 9   | 17509     |
|   |        |                 |     |     |   |    |   |   |     |       |     |   |   |   |     |           |
| 1 |        |                 |     |     |   |    |   |   |     |       |     |   |   |   |     |           |

#### SID and NSID parameter configuration:

Transmodulators allow SID fields to be "remapped". This functionality will allow you to change the content of a program on the TV leaving it on the same output channel of the headend module, without the need to retune the TV. To do this, it is necessary to activate the new program to be transmitted in the same NSID where the previous one was broadcast, by double-clicking on the NSID column of the program to be modified. Example:

|    | S. Id. | Name            |     |          | CI   |     |   |         | UTP | UT    | _ |     | _  | LCN | N. S. Id. |
|----|--------|-----------------|-----|----------|------|-----|---|---------|-----|-------|---|-----|----|-----|-----------|
| ĹΑ | 17500  | SAT.1           |     | f.       | a a  | ы   | ы |         |     | a a   |   | я   | я  | 4   | 17500     |
| A  | 17501  | ProSieben       |     | n.       | а а  | ж   | ы | 0000    | 5   |       |   | н   | н  | 5   | 17501     |
| A  | 17502  | kabel eins      |     | ſ        | и и  | н   | ы | O O O O | •   | a a   |   | н   | н  | 6   | 17502     |
| A  | 17503  | WELT            |     | ſ        | а а  | н   | ы | 0 🔾 🔾   | )   | a a   |   | 8   | н  | 8   | 17503     |
| A  | 17504  | SAT.1 Gold      | ×   | ſ        | и и  | н   | ы |         |     | a a   |   | н   | н  | 1   | 17504     |
| A  | 17505  | Pro7 MAXX       |     | ſ        | а а  |     | ы | 000     | )   | a a   |   | 8   | н  | 7   | 17505     |
| A  | 17507  | SAT.1 Bayern    | -   | <b>P</b> | н    | я   | ы | 000     | )   | a a   |   | н   | н  | 2   | 17507     |
| A  | 17508  | SAT.1 NRW       |     | <u> </u> | а. а | н   | н | 000     | )   | a . a |   | н.  | н. | 3   | 17508     |
| A  | 17509  | kabel eins Doku | × 📑 | Ē.       | a a  | . ж | я |         |     | a i a | Ċ | a i | ж  | 9   | 17509     |
|    |        |                 |     |          |      |     |   |         |     |       |   |     |    |     |           |